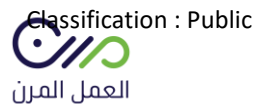

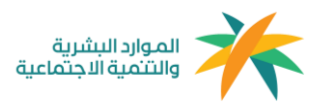

# دليل المستخدم أصحاب الأعمال 2025

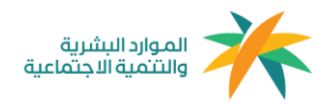

## التسجيل

الدخول على منصة العمل المرن mrn.sa ومن خلال الصفحة الرئيسية التوجه إلى " حساب جديد " والدخول على نافذة " أنا صاحب عمل ".

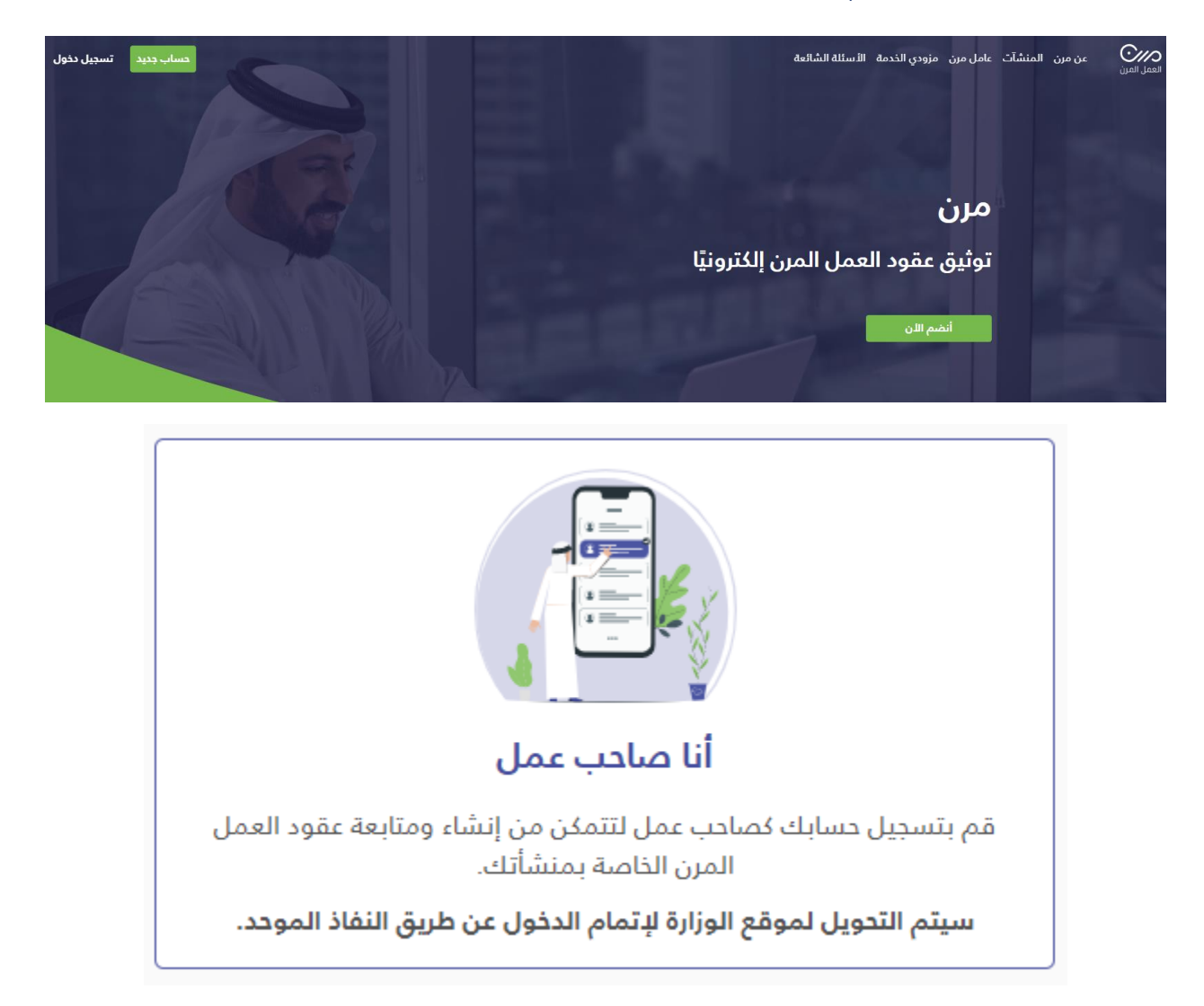

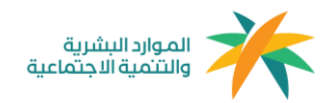

# بعد الدخول على نافذة أنا صاحب عمل سيتم إعادة توجيه المستخدم إلى صفحة النفاذ الموحد لوزارة الموارد البشرية كما هو موضح في الصورة أدناه للتأكد من مطابقة بيانات المنشأة

| عزيزي العميل مستخدم بوابة سعودي<br>يمكنك الدخول من خلال النفاذ الوطني الموحد للاستفاده من الخدمات الإلكترونية المقدمة من وزارة العمل والتنمية الاجتماعية |
|----------------------------------------------------------------------------------------------------|
| رقم الـهوية الوطنية                                                                                                    |
| كلمة المرور                                                                                                    |
| 9 <sup>323</sup> 25                                                                                                    |
| رمز التحقق                                                                                                    |
| رمز جدید 🅑                                                                                                    |
| 🗲 تسجیل دخول                                                                                                    |

بعد تعبئة البيانات والدخول سيظهر للمستخدم جميع المنشآت التابعة له في مكتب العمل ويمكنه الإختيار من بينها المنشأة المراد التوظيف بها

| رقم التسلسل<br>رقم مكتب العمل |
|-------------------------------|
| رقم التسلسل<br>رقم مكتب العمل |
|                               |

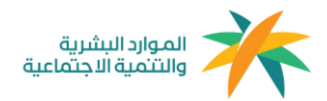

# بعد إختيار المنشأة يتم تعبئة بياناتها بشكل كامل

| معلومات المنشأة                          |               |
|------------------------------------------|---------------|
| م إشتراك المنشأة في التأمينات الإجتماعية | السجل التجاري |
|                                          | 1010101012    |
| يد الإلكتروني                            | الهاتف        |
| -                                        | 000000000     |
| العنوان الوطني                           |               |
| مز البريدي                               | المدينة       |
|                                          | الرياض        |
| ى                                        | الشارع        |
| ليا                                      | الملك فهد     |
| م المبنى                                 | صندوق بريد    |
|                                          | 14125         |
| نم الإضافين                              |               |

🙆 معلومات ممثل المنشأة

**الإسم** بندر

**الجنسية** سعودي

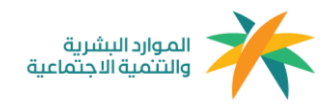

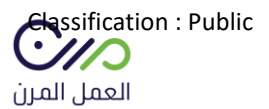

# بعد الدخول لحساب المنشأة في المنصة ستظهر لوحة البيانات الخاصة بالمنشأة كما هو موضح في الصورة أدناه

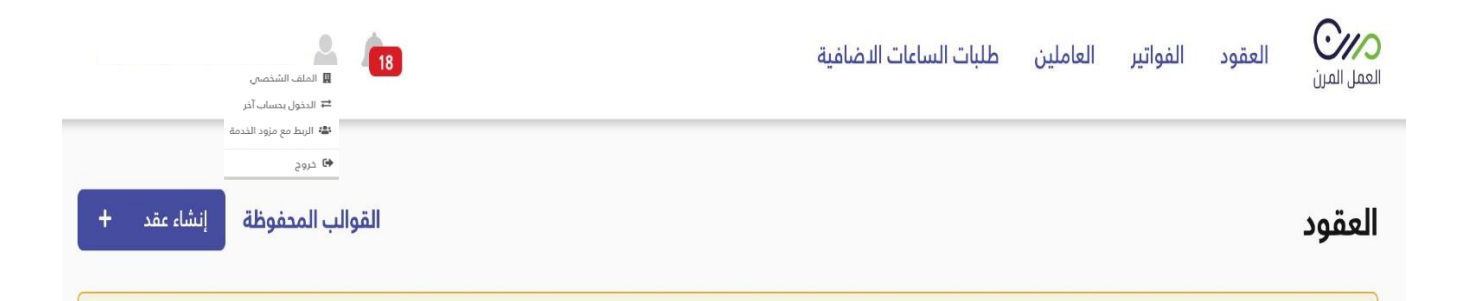

#### ويمكن للمستخدم الإستفادة من لوحة التحكم وخدماتها كالآتي:-

- 1- العقود: وهي صفحة جميع العقود التي تم توثيقها بنمط العمل المرن للمنشأة بجميع حالاتها ويمكن لصاحب العمل إختيار الخيار المناسب والبحث وفرز العقود.
  - 2- الفواتير: وهي صفحة توجد بها جميع فواتير الرواتب المستحقة لكل فرد.
    - 8- العاملين: وهم العاملين بنمط العمل المرن المسجلين في المنشأة.
  - 4- التنبيهات: وهي تنبيهات في حال تغير حالة العقود، على سبيل المثال: في حال إنتهاء عقد العامل يتم تنبيه المستخدم.
    - 5- **صفحة الملف الشخصي:** والتي يوجد بها جميع بيانات المنشأة
    - 6- **الدخول بحساب آخر:** يمكن لصاحب المنشأة التبديل بين المنشأت التابعة له
- 7- الربط مع مزود خدمة: يمكن لصاحب منشأة التعاقد مع أحد مزودي الخدمات المعتمدين في المنصة وإرسال دعوة تعاقد من خلال هذه النافذة.
- 8- القوالب المحفوظة: وهي قوالب عقود يتم إعدادها من قبل المستخدم كنموذج في حال وجود مهنه مكرره يمكنه الرجوع للقالب واستخدامه.
  - 9- إنشاء عقود: من خلال هذه الخانة يمكن للمستخدم إنشاء عقود العمل المرن.

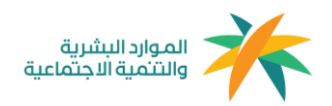

# إنشاء العقود

عقد عمل جديد

| <b>0</b> —                  | <u>*</u> *   |                                                  | 0            |   |
|-----------------------------|--------------|--------------------------------------------------|--------------|---|
| معلومات العقد تعيين ا       | تعيين العامل | فحص العامل 'أختياري'                             | مراجعة العقد |   |
| المسمى الوظيفى *            |              | المسمى الوظيفي في التأمين<br>أكتب المسمى الوظيفي | الإجتماعية * |   |
|                             |              | 0.1.1.0                                          | •            | _ |
| تاريخ بداية العقد *         |              | تاريخ انتهاء العقد *                             |              |   |
| mm/dd/yyyy                  | <b></b>      | mm/dd/yyyy                                       | <b>#</b>     |   |
| * 200.0                     |              |                                                  |              |   |
| الشوشع<br>اختر مدينة        | ~            |                                                  |              |   |
|                             |              |                                                  |              |   |
| إجمالي ساعات العمل *        |              | عدد الساعات المطلوبه في الت                      | ر *          | _ |
|                             |              |                                                  |              |   |
| سعر الساعة *                |              | مجموع الراتب الكلي (تُحسب أو                     | (أيكيت       |   |
|                             |              | 0                                                |              |   |
| إجمالي ساعات العمل الإضافية |              |                                                  |              |   |
| 0                           |              |                                                  |              |   |
|                             |              |                                                  |              |   |
| سعر الساعة الاضافية         |              | مجموع الراتب الإضافي (تُحسد                      | وتامتيكياً)  |   |
| 0                           |              | 0                                                |              |   |

بعد النقر على خانة إنشاء العقود من لوحة البيانات الرئيسية سيظهر للمستخدم نموذج إنشاء عقد العمل المرن كماهو موضح في الصورة أعلاه، ويتم تعبئة البيانات المطلوبة بشكل كامل لصياغة العقد "

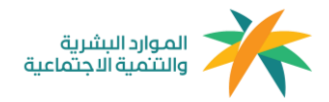

العقد الموجود في المنصة تمت مراجعته مسبقًا وهو مطابق لنمط العمل المرن" كما يمكن للمستخدم إضافة شروط أو بنود إضافية في حال الرغبة

بعد الإنتهاء من صياغة العقد يتم التوجه لصفحة دعوة عامل مرن كما هو موضح في الصورة أدناه، ويمكن دعوة عامل غير مسجل في المنصة بإدخال رقم الهوية وتاريخ الميلاد أو البحث عن المسجلين في منصة العمل المرن.

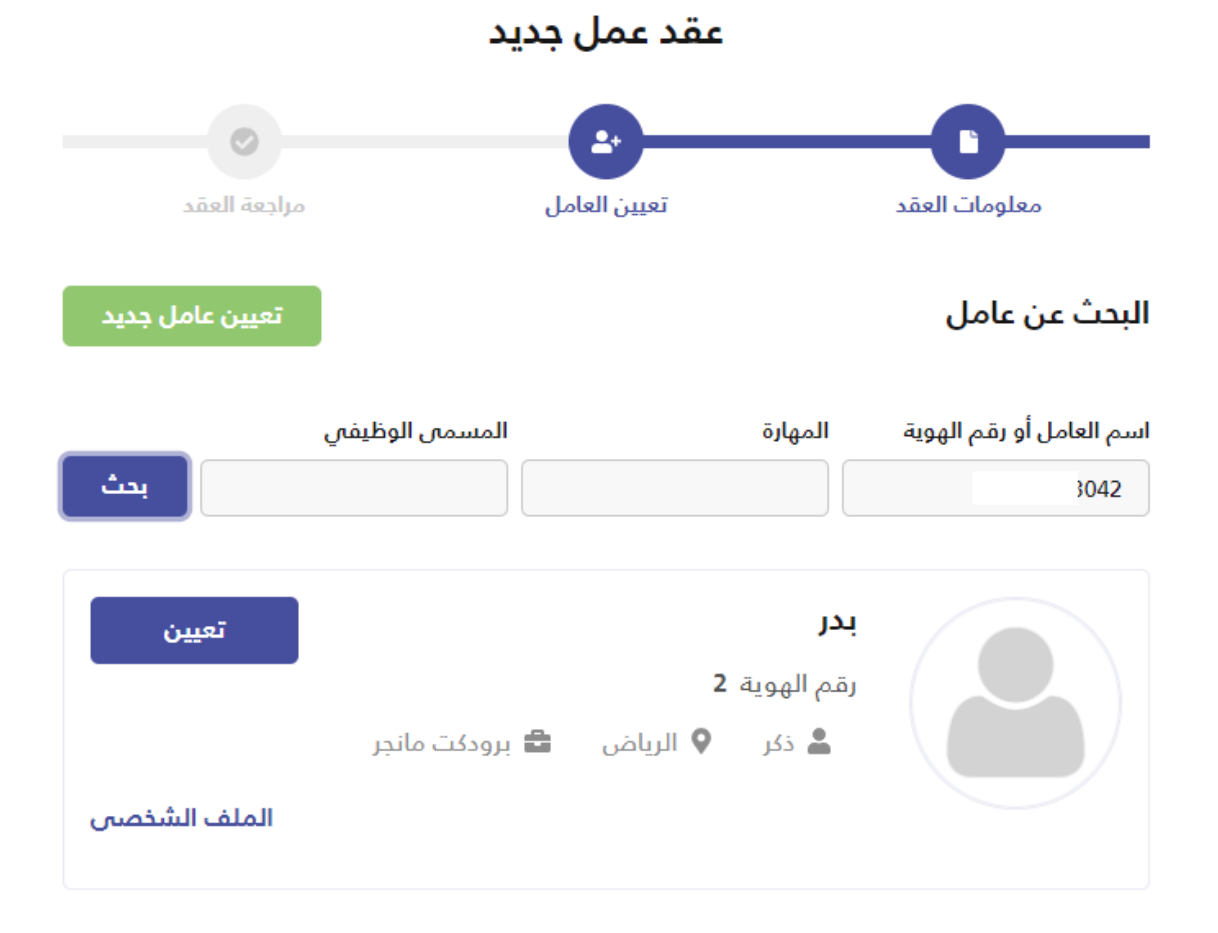

#### < تعدیل معلومات العقد

بعد دعوة العامل ستظهر صفحة " مراجعة العقد " يمكن من خلالها التأكد من البيانات المدخلة قبل إرسال العقد

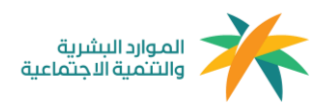

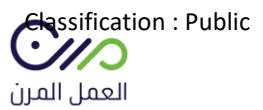

| عقد عمل جديد        |                                                      |              |                                 |  |  |  |  |
|---------------------|------------------------------------------------------|--------------|---------------------------------|--|--|--|--|
| -0-                 | -0                                                   |              | - <b>C</b>                      |  |  |  |  |
| مراجعة العقد        | فحص العامل 'أختيارى'                                 | تعيين العامل | معلومات العقد                   |  |  |  |  |
| تعديل معلومات العقد |                                                      |              | معلومات العقد                   |  |  |  |  |
| نأمينات الإجتماعية  | المسمى الوظيفي في الا<br>بائع لوازم تمديدات كهربائية |              | المسمى الوظيفى<br>منظم          |  |  |  |  |
| :                   | مدة العقد<br>2025-02-19 - 2025-02-18                 |              | <b>الموقع</b><br>الرفيعة بالخرج |  |  |  |  |
|                     | سعر الساعة<br>25                                     |              | ۔<br>إجمالي ساعات العمل<br>24   |  |  |  |  |
|                     |                                                      |              | مجموع الراتب الكلي<br>600       |  |  |  |  |
|                     | سعر الساعة الإضافية                                  | افية         | يحت<br>إجمالي ساعات العمل الإض  |  |  |  |  |
|                     | -                                                    |              | -<br>مجموع الراتب الإضافي       |  |  |  |  |
|                     |                                                      |              | -<br>المهام الوظيفية            |  |  |  |  |
|                     |                                                      |              | الشروط الخاصة                   |  |  |  |  |
|                     |                                                      |              |                                 |  |  |  |  |
| إعادة تعيين العامل  |                                                      | (يىنائار     | معلومات العامل (الطرف           |  |  |  |  |
|                     | دمناا<br>دە                                          |              | إسم العامل                      |  |  |  |  |
|                     | 3.000 A.S.                                           |              | المدينة                         |  |  |  |  |
|                     | تاريخ الميلاد                                        |              | الاحساء<br><b>الجنسية</b>       |  |  |  |  |
|                     | البريد الإلكترونى                                    |              | سعودي<br>رقم الجوال             |  |  |  |  |
|                     |                                                      |              |                                 |  |  |  |  |
|                     |                                                      |              | ارسال تذكير بإنتهاء العقد 📃     |  |  |  |  |
|                     |                                                      | کام*         | 📃 أوافق على الشروط والأد        |  |  |  |  |
| حذف العقد           | ارسل العقد                                           |              | < رجوع                          |  |  |  |  |

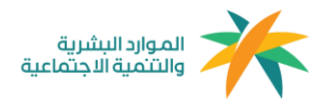

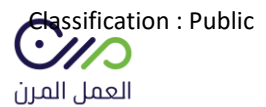

#### بعد الموافقة على الشروط والأحكام يتم النقر على خانة إرسال العقد، لإنهاءه وإرساله للعامل المرن

| تنبيه                                                                                                    |  |
|----------------------------------------------------------------------------------------------------|--|
| سيتم احتساب ساعات العمل المنجزة من واقع ساعات<br>العقد، فــ حال عدم تسجيلها فــ الوقت المحدد وهو 5<br>أيام من انتهاء فترة العقد أو بعد انتهاء العقد. |  |
| هل انت متأكد من انشاء هذا العقد و ارسال دعوة البي<br>العامل؟                                                                                         |  |
| تأكيد إلغاء                                                                                                    |  |

بعد إرسال العقد ستصل رسالة نصية للعامل المرن تفيد بوجود عقد في منصة العمل المرن (مدة صلاحية القبول أو الرفض من العامل للعقد سبعة أيام من تاريخ الارسال) .

ويمكن إستعراض العقود بجميع حالاتها في لوحة البيانات الرئيسية من خلال أيقونة العقود للمنشأة.

وبعد ذلك ستظهر لك صفحة تفاصيل العقد والشروط والأحكام كما هو موضح أدناه.

| الشروط الخاصة                                                                                                    | < العودة الى قائمة العقود                                                  |
|----------------------------------------------------------------------------------------------------|----------------------------------------------------------------------------|
| شروط وأدكام العقد                                                                                                    | عقد عمل رقم موجد مندور                                                     |
| سروت و نصبح ، تسبعت<br>يعمل الطرف الثانين (العامل) لدى الطرف الآول (المنشأة) تحت إدارته، أو إشرافه ومباشرة الاعمال التي يكلف                                                                                  | تاريخ إنشاء العقد: 17-2023(م) الموافق : 1445-02-02 (م)                     |
| بها بما يتناسب مع قدراته العملية، والعلمية، والفنية؛ وفقا لاحتياجات العمل.<br>أولا: أيام، وساعات العمل:                                                                                                    | بإنتظار رد العامل على العقد<br>سيتم الغاء هذا العقد تلقائياً هي 2023-29-29 |
| -يجب أن لا تزيد ساعات العمل عن (٩٥) خمسة وتسعون ساعة شهريًا.<br>-يجوز تحديد أيام العمل باتفاق الطرفين.<br>-اللحر (بالساعة) هو اللحر مقطوع مقابل كل ساعة عمل متفق عليها بالعقد يدون منافع أو بدلات مالية و يتم |                                                                            |
| خصم رسوم الاشتراك للعامل في التأمينات الاجتماعية - فرع المعاشات - من الاجر.<br>- يجوز تحديد طريقة الدفع للاجر بشكل شهري او باتفاق الطرفين.                                                                    | تم الاتفاق بين كل من:                                                      |
| ثانيا: الدلتزامات:                                                                                                    | معلومات المنشأة (الطرف الأول)                                              |
| اتفق الاطراف الواردة أسماؤهم أعلاه وهما بكامل الاهلية المعتبرة شرعا ونظاما على الاحكام والشروط الواردة                                                                                                    | إسم المنشأة                                                                |

#### ادخال الساعات المنجزة

بيمكن للمنشأه اضافة الساعات المنجزة الاساسية والاضافية وذلك بعد مرور 30 يوم من تاريخ انشاء العقد او انتهاء العقد. وذلك من خلال صفحة العقود ثم اختيار العقد المراد اضافة ساعات منجزة له. بعد ذلك الدخول على تفاصيل العقد ثم النقر على النقاط الثلاث الرأسيه واختيار اضافة ساعات منجزة .

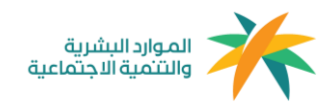

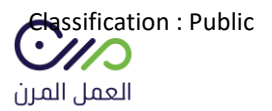

# ملاحظة: في حال عدم إدخال الساعات المنجزة في الوقت المذكور أعلاه سيتم إعتماد ساعات العقد كساعات منجزة بعد مرور 5 أيام من تاريخ انتهاء الفترة أو العقد.

|                                          | < العودة الى قائمة العقود                                                                    |
|------------------------------------------|----------------------------------------------------------------------------------------------|
| الغاء العقد<br>اضافة عدد الساعات المنجزة | عقد عمل رقم 3745031402 مقد مولق<br>تاريخ إنشاء العقد: 24-04-202 (م) الموافق : 15-10-1445 (م) |
| تدميل                                    | تم توثيق العقد                                                                               |
|                                          | تم الاتفاق بين كل من:                                                                        |
|                                          | معلومات المنشأة (الطرف الأول)                                                                |
| كن للمنشأه حفظ التغيير                   | يد ادخال الساعات المنجزة الاساسية او الاضافية يم                                             |

| موسسه اعمار سنمار للمقاو | <b>a</b> (19)      |                          | الساعات الاضافية   | ر العاملين طلبات    | عقود الفواتي                 | العمل المرن                 |
|--------------------------|--------------------|--------------------------|--------------------|---------------------|------------------------------|-----------------------------|
|                          |                    |                          |                    |                     | صيل العقد                    | < العودة الى تفا            |
| مجموع الراتب الشهري<br>  | الراتب الإضافي<br> | الساعات الإضافية المنجزة | الراتب الأساسي<br> | عدد الساعات المنجزة | الفترة الى<br>-2025-01<br>30 | الفترة من<br>2025-01-<br>01 |
|                          |                    |                          |                    |                     | . التعديلات                  | حفظ                         |

<u>تعد الخطوات السابقة الزامية لإنشاء عقد عامل مرن من قبل المنشآت</u>

#### قنوات الدعم: <u>اتصل بناء</u>

#### البريد الإلكتروني: <u>اتصل بناء</u>

#### مركز الإتصال الموحد: 920002654

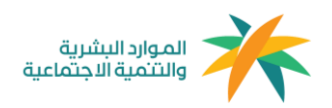

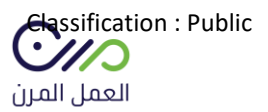

# (ملحق 1 )

## التعاقد مع مزود خدمة

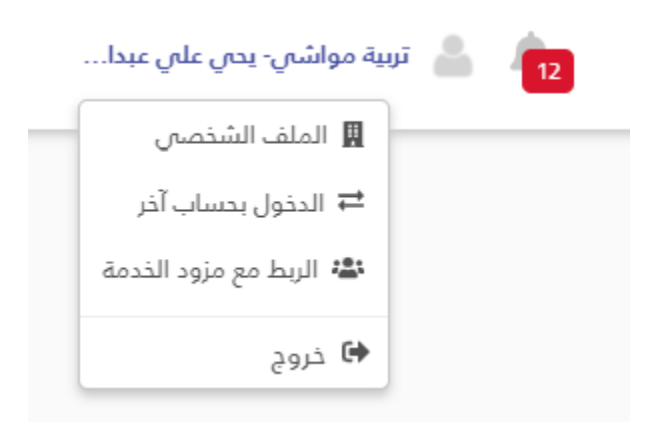

من لوحة التحكم الرئيسية النقر على خانة " الربط مع مزود الخدمة " حيث ستظهر الصفحة التالية:-

|     | في إنتظار الموافقة | مزودي الخدمة المرتبطين | البحث عن مزودي الخدمة |
|-----|--------------------|------------------------|-----------------------|
|     |                    |                        | البحث عن مزودي الخدمة |
|     |                    |                        |                       |
|     |                    |                        | مؤسسةادم              |
| ربط |                    |                        | المدينة: الرياض       |
|     |                    |                        | ممثل المنشأة: بندر    |
|     |                    |                        | رقم المنشأة: 4-2126   |
|     |                    |                        | التقييم: 4 🌟          |
|     |                    |                        | اسم التطبيق: لا يوجد  |
|     |                    |                        |                       |

- 1- البحث عن مزودي الخدمة: للبحث عن مزودي خدمات العمل المرن المعتمدين في المنصة.
  - 2- **مزودي الخدمة المرتبطين:** المقصود مزود الخدمة الذي تم إنشاء العقود من خلاله..
  - 8- في إنتظار الموافقة: المقصود من تم إرسال دعوة إنضمام إليهم وفي إنتظار الموافقة.

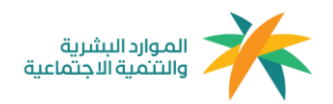

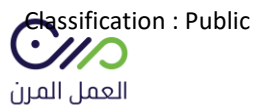

## (ملحق2 )

### طريقة التعديل على العقود

يمكن من خلال لوحة التحكم الرئيسية للعقود النقر على رقم العقد كما هو موضح أدناه:

| من المراجع المواتير<br>من المرن          | العاملين                  |                                            |                                                             | ÷ 👛           |                |
|------------------------------------------|---------------------------|--------------------------------------------|-------------------------------------------------------------|---------------|----------------|
| عقود                                     |                           |                                            |                                                             | القوالب الم   | متاريع         |
| ئۆرىھ يەكنك ئوئىق 🖲 عقود مئزامنة i       | في الفترة الزمنية الواددة | و سيتم إلغاء طلبات العقود المتبقية لديك فع | وة الزمنية إذا اكثمل عدد العقود المتزامنة المثلج توثيقها لد |               |                |
| بالة المقد                               | تم المثور على 0           | لا نتيجة                                   |                                                             |               |                |
| 📃 لم يثم التعيين بعد                     | رشم العقد                 | إسم العامل                                 | إسم مزود الخدمة                                             | رقم الهوية بد | لتماقد نهاية ا |
| انتظار المراجعة. في إنتظار موافقة العامل | 103                       |                                            |                                                             |               |                |
| ا نم الرفض من العامل<br>م الغاء العقد    | 129                       |                                            |                                                             |               |                |
| تم انتهاء العقد                          | 175                       |                                            |                                                             |               |                |
| هم العقد                                 | 102                       |                                            |                                                             |               |                |
|                                          | 21                        |                                            |                                                             |               |                |
| سم العامل                                | 120                       |                                            |                                                             |               |                |
| dout of                                  | 129                       |                                            |                                                             |               |                |
|                                          | 107                       |                                            |                                                             |               |                |
| اريخ بداية العقد                         | 116                       |                                            |                                                             |               |                |
| mm/dd/yyyy                               | 83                        |                                            |                                                             |               |                |

بعد ذلك يمكنك إختيار **الغاء العقد أو إضافة عدد الساعات** المنجزة كما هو موضح أدناه

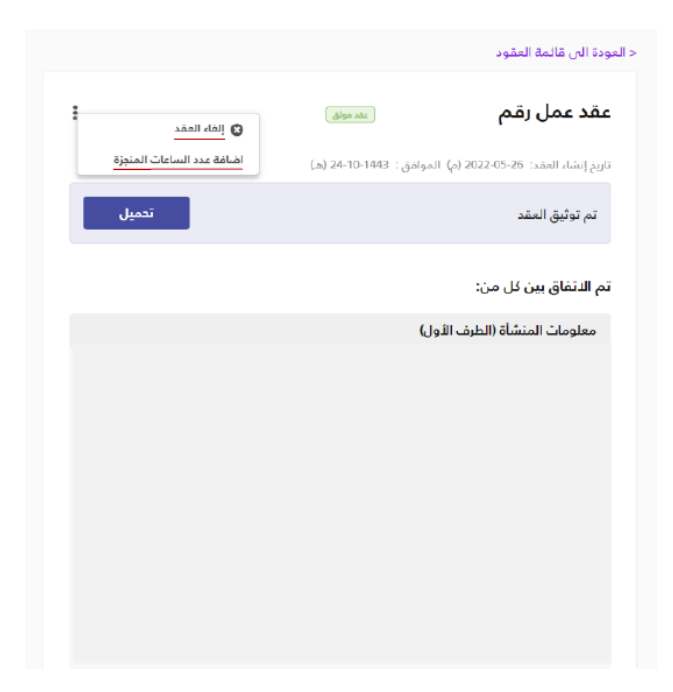

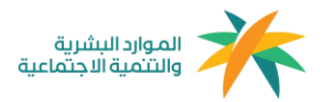

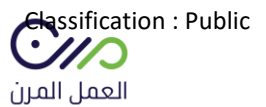

#### بعد النقر على **إضافة الساعات** ستظهر لك هذه الصفحة

#### يمكنك من خلالها **إضافة عدد الساعات المنجزة** و**الراتب الشهري**

ملاحظة: في حال عدم إدخال الساعات المنجزة في الوقت المذكور أعلاه سيتم إعتماد ساعات العقد كساعات منجزة بعد مرور 5 أيام من تاريخ انتهاء الفترة أو العقد.

|          | <b>a</b> 4       | 19                 |                          | الساعات الاضافية   | ر العاملين طلبات    | عقود الفواتي                 | العمل المرن                 |
|----------|------------------|--------------------|--------------------------|--------------------|---------------------|------------------------------|-----------------------------|
|          |                  |                    |                          |                    |                     | صيل العقد                    | < العودة الى تفا            |
| ، الشهري | مجموع الراتب<br> | الراتب الإضافي<br> | الساعات الإضافية المنجزة | الراتب الأساسى<br> | عدد الساعات المنجزة | الفترة الى<br>2025-01-<br>30 | الفترة من<br>2025-01-<br>01 |
|          |                  |                    |                          |                    |                     | . التعديلات                  | حفظ                         |

وبعد النقر على **إلغاء العقد** ستظهر لك هذه الصفحة ويتم خلالها الغاء العقد

#### بعد إتمام إلغاء العقد ستظهر هذه الصفحة

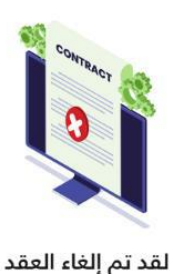

إغلاق

# إلغاء العقد

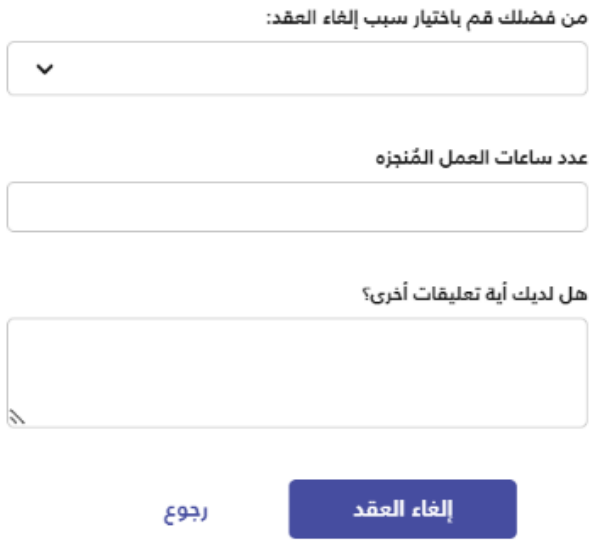

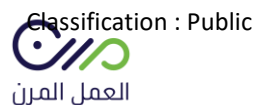

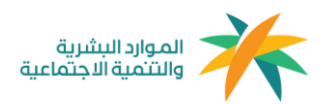

## (ملحق3 )

# آلية إحتساب الساعات

# الحد الأعلى لليوم: 12 ساعة للفرد في منشأة أو أكثر

الحد الأعلى في الشهر (30 يوم) : 160 ساعة من عامل مرن أو مجموعة عاملين

معادلة الإحتساب:

مدة العقد بالأيام x ساعات العمل = الحد الأقصى للساعات المتاحة

" بحد أقصى 160 ساعة شهريًا "

آلية إحتساب نطاقات والمؤسسة العامة للتأمينات الإجتماعية

**معيار إحتساب الخدمة في نطاقات للفرد: 1**60 ساعة منجزة في منشأة أو أكثر

**معيار فوترة المؤسسة العامة للتأمينات الإجتماعية للمنشآت:** في حال إكمال الفرد 8 ساعات منجزة في منشأة أو أكثر سيتم مباشرةً فوترة المنشآت - فرع المعاشات والأخطار - التي عمل فيها الفرد 8 ساعات منجزة سواءً كانت منشأة واحدة أو أكثر.

**معيار إحتساب نطاقات للمنشأة:** في حال إكمال 160 ساعة منجزة من عامل مرن أو مجموعة عاملين.